# 四川农业大学研究生学位论文在线评阅系统 操作指南(导师)

## 一、系统访问

第一步:访问研究生院官方网站(http://mp.zshiw.com/);

第二步:点击左下角友情链接中"研究生学位论文在线评阅系统",如图1所示

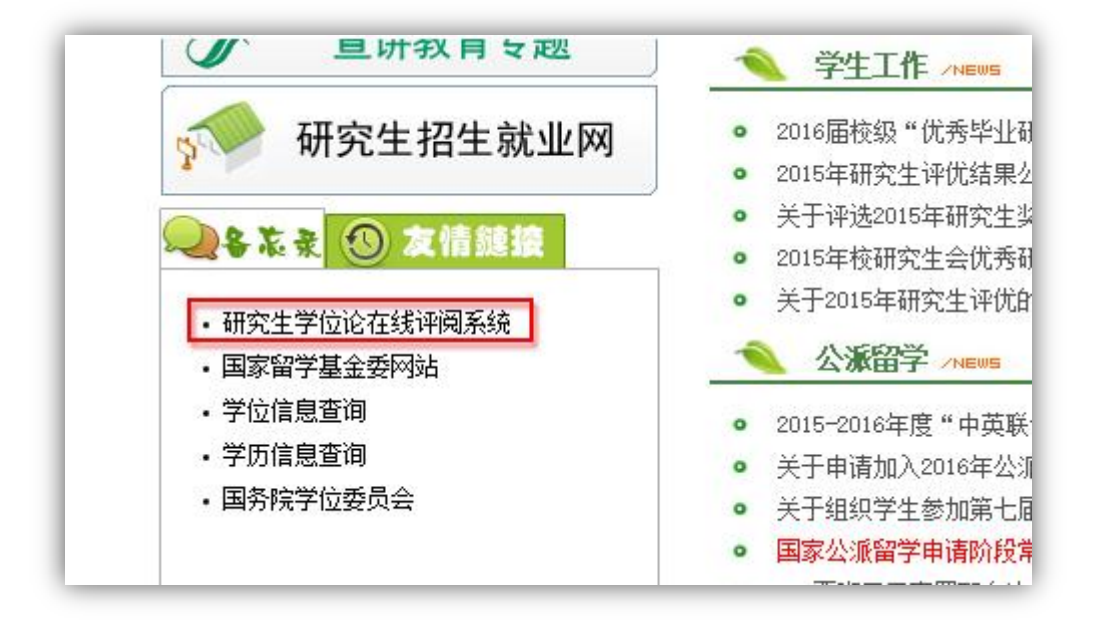

图 1

第三步:登录研究生学位论文在线评阅系统,登录名及密码请咨询管理员,如图2所示

| ⑥ 四川农业大学研究生学位             | 7论文在线评阅系统                                        |
|---------------------------|--------------------------------------------------|
| 爱国数业 堪苦奋斗<br>团结耕搏 末实创新    | 用户登录<br>输入登录账户<br>输入登录密码<br>检证码 <b>\$7.Pk 登录</b> |
| 适用消热器:IE8、360、FireFox、Chr | ome、Safafi、Opera、他带、报知、世界之言。                     |

注意:为保证系统使用效果,建议使用 IE8 及以上、360、FireFox、Chrome、Safari、 Opera 等浏览器。

#### 二、学生论文查看及审核

进入系统后,点击"学生论文",进入学生论文详情页面,如图 3 所示,可以查看所指 导学生基本信息、论文信息、评阅信息等,可进行"导师审核"、"评阅结果"查看、"下载 论文"等操作。

| 泪点 | 牌示・您 | 相互的学生论              | 文井汁・1 篇 其中    | ·<br>□0 篇表上传:已 | 送审 篇 已经 | 平面完成 0 篇  |        |      |    |                                          |      |
|----|------|---------------------|---------------|----------------|---------|-----------|--------|------|----|------------------------------------------|------|
| 间条 | 件: 学 | <b>₽</b> , <b>•</b> | 关键字 :         |                |         | 搜索 🔲 只显示: | 未通过的   |      |    |                                          |      |
|    |      | 学位级别                | 学科专业          | 学号             | 姓名      | 当前状态      | 院所名称   | 指导老师 | 性别 | 论文题目                                     | 是否通过 |
| I. |      | 博士                  | 动物遗传育种与<br>繁殖 | B20110808      | 冯泽清     | 已上传论文     | 动物科技学院 | 刘益平  | 男  | 单色光对二郎山山地鸡产蛋性能和<br>几种激素受体在卵泡组织中表达的<br>影响 | 未评审完 |

图 3

注意:"导师审核"和"评阅结果"查询为单选操作,任意点击一行即可;"下载论文" 为批量操作,所有勾选的论文将一起打包并下载。

## 1、导师审核

点击"导师审核"按钮,进入导师审核页面,如图4所示,包括基本信息、研究成果、 论文查看三部分。

| 🕺 冯泽清: ;   | 2                    |       |                                  |
|------------|----------------------|-------|----------------------------------|
| 基本信息研究     | 減果 论文查看              |       |                                  |
| 尹旦.        | B20110808            | 24名:  | 冯泽清                              |
| 学位级别:      | 博士                   | 论文题目: | 单色光对二郎山山地鸡产蛋性能和几种激素受体在卵泡组织中表达的影响 |
| 研究方向:      | 动物繁殖                 | 学科专业: | 动物遗传育种与繁殖                        |
| 主要创新点(博士): | 创新点123               |       |                                  |
| 作者自评(博士):  | <mark>自我评价123</mark> |       |                                  |
| 手机号码 :     |                      | QQ号码: |                                  |

导师审核 × 🚬 冯泽清: ; 基本信息 研究成果 论文查看 授奖部门 授奖等级 刊发情况 发表时间 创新点 署名排 1 四川省科技厅 四川省科技进步二等奖 无 2013.02 创新点1 第五 已录用/已发表 2 《Crop Science》 SCI,IF=1.641 2012.06 创新点2 第一 • • 111 ⊘ 成果通过 🛛 📀 成果不通过 🛛 关闭 🔵 4

点击"研究成果"、"论文查看"选项卡可分别进入对应审核页面,如图5 图6所示:

图 5

| 基本信息         研究成果         论文查看           (注击全屏间读论文         (1)         (1)         (1)         (1)         (1)         (1)         (1)         (1)         (1)         (1)         (1)         (1)         (1)         (1)         (1)         (1)         (1)         (1)         (1)         (1)         (1)         (1)         (1)         (1)         (1)         (1)         (1)         (1)         (1)         (1)         (1)         (1)         (1)         (1)         (1)         (1)         (1)         (1)         (1)         (1)         (1)         (1)         (1)         (1)         (1)         (1)         (1)         (1)         (1)         (1)         (1)         (1)         (1)         (1)         (1)         (1)         (1)         (1)         (1)         (1)         (1)         (1)         (1)         (1)         (1)         (1)         (1)         (1)         (1)         (1)         (1)         (1)         (1)         (1)         (1)         (1)         (1)         (1)         (1)         (1)         (1)         (1)         (1)         (1)         (1)         (1)         (1)         (1)         (1)         (1)         (1) <td< th=""><th></th></td<> |           |
|----------------------------------------------------------------------------------------------------|-----------|
|                                                                                                    | FP        |
| 分类号                                                                                                    |           |
| 四川农业大学<br><sub>(大黑体,小一号,字距3</sub> )<br>博 ( 硕 ) 土 学 位 论 文<br>(标末,一号字150%,字距5)                                                                                                    |           |
| 论文题目 (黑体, 二号字)                                                                                                    | flexpaper |
| <ul> <li>② 论文通过 ) ② 论文不通过 ) ③ 关闭 )</li> </ul>                                                                                                    |           |

论文查看页面,可选择打印、全屏浏览,如图6所示。

注意:

(1)学位级别为博士、学硕的论文,需研究成果、论文都审核通过后才算导师审核通过;

(2) "成果不通过"或"论文不通过",学生可重新填写或上传论文。

#### 2、评阅结果查询

点击"评阅结果"按钮,如图7所示,可以查询每位专家评阅详情;选择一行,点击"生 成评阅书",可生成专家评阅书,并下载到本地。

| 生成评问书         读 评同判表         专家评审日期       总得分       总体等级评价       评词结论       论文选题的理论意义或实<br>用价值       对本学科及相关领域的综<br>述与总结       论文在理论或方法上结<br>新性         1       2015/10/11<br>0:57:39       85       良好       已达到博士学位<br>论文水平(总分<br>≥75),同意答       10       10       20 | 阅结        | 课                                                                                                    |     |        |                                     |             |             |            |
|----------------------------------------------------------------------------------------------------|-----------|----------------------------------------------------------------------------------------------------|-----|--------|-------------------------------------|-------------|-------------|------------|
| 1         2015/10/11<br>0.57:39         85         ₿F         ELSIME<br>BF         ELSIME<br>275), 同意答<br>#         10         10         20                                                                                                    | 生成<br>्रि | <ul> <li>一</li> <li>一</li> <li>一</li> <li>一</li> <li>一</li> <li>一</li> <li>一</li> <li>一</li> <li>一</li> <li>一</li> <li>一</li> <li>一</li> <li>一</li> <li>一</li> <li>一</li> <li>一</li> <li>一</li> <li>一</li> <li>一</li> <li>一</li> <li>一</li> <li>一</li> <li>一</li> <li>二</li> <li>二</li></ul> | 总得分 | 总体等级评价 | 评阅结论                                | 论文选题的理论意义或实 | 对本学科及相关领域的综 | 论文在理论或方法上的 |
|                                                                                                    | 1         | 2015/10/11<br>0:57:39                                                                                                    | 85  | 良好     | 已达到博士学位<br>论文水平(总分<br>≥75),同意答<br>辩 | 10          | 10          | 20         |

图 7

#### 3、论文下载

点击"下载论文"按钮,可将您选择的所有论文打包压缩后下载到本地。

注意:

(1) 您选择的论文中,如果有未上传情况,将不能下载;

(2) 如果选择的论文较多,文件较大,下载可能比较慢,请耐心等待。

## 三、微信查询

第一步:关注研究生院官方微信,微信号以官方公布为准;

第二步: 微信中回复"注册 您的工资卡号", 与在线评阅系统进行绑定;

第三步: 绑定成功后, 回复"状态", 即可查询您所指导学生的论文评阅状态。

如图8所示:

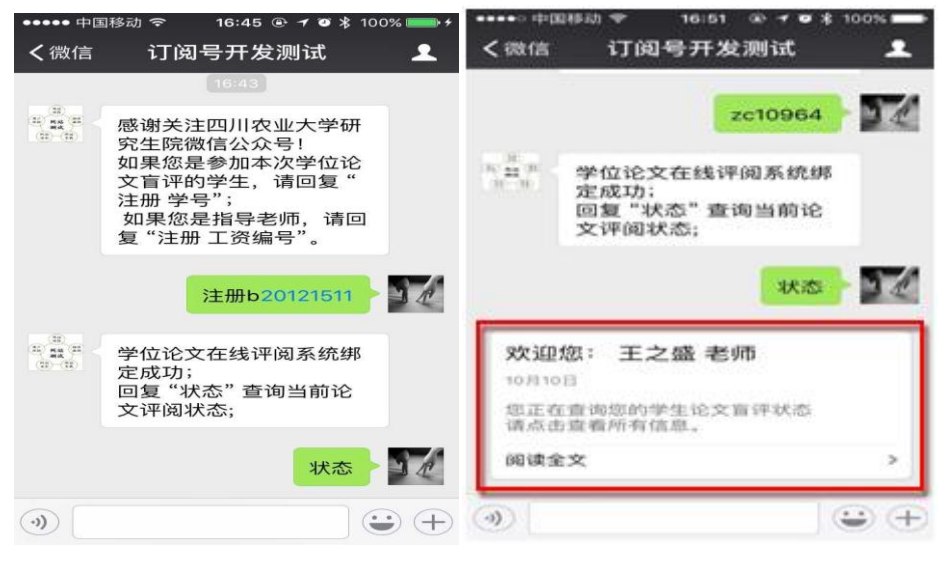

图 8

点击"阅读全文",如图9所示,查看详情。

| ●●●●○中国移动 夺   16:52 ④ イ ④ 券 100% ━━━▶     |
|-------------------------------------------|
| く返回 ・・・                                   |
| 欢迎您:王之盛 老师                                |
| 当前共有2份您指导的同学的论文正在审<br>阅:已送出2份,有1位专家已完成审阅。 |
| 详细信息:                                     |
| 学生姓名:张海波                                  |
| 论文题目: sfasdf                              |
| <b>已送份数:</b> 2份                           |
| <b>已审专家:</b> 1位                           |
| <b>评审状态:</b> 专家评审                         |
| 学生姓名: 谭翠                                  |
| 论文题目:                                     |
| <b>已送份数:</b> 0份                           |
| <b>已审专家:</b> 0位                           |
| <b>评审状态:</b> 未上传论文                        |
|                                           |
|                                           |
|                                           |

图 9

## 四、密码修改

如图 10 所示,点击系统右上角"控制面板",选择"密码修改",填写您新的密码。

|        | _    |        | 四川农业大学研究生学位论文在线评阅系统 | ◎控制面板   |
|--------|------|--------|---------------------|---------|
| ┿ 菜単   | 个人桌面 | 控制面板 × |                     | O AND O |
| 个人信息   |      | 账户:    | B20110808           |         |
| ※ 个人资料 |      | 新密码:   |                     |         |
| 🔆 使改密码 |      | 确认密码:  |                     |         |
|        |      | 验证码:   | : <b>  </b> Xa/8    |         |
|        |      |        |                     |         |
|        |      |        |                     |         |
|        |      |        |                     |         |
|        |      |        |                     |         |
|        |      |        |                     |         |
|        |      |        |                     |         |
|        |      |        |                     |         |

图 10